## Урок 6. Лабіринт

Завдання: Створити гру з лабіринтом і пошуком призу.

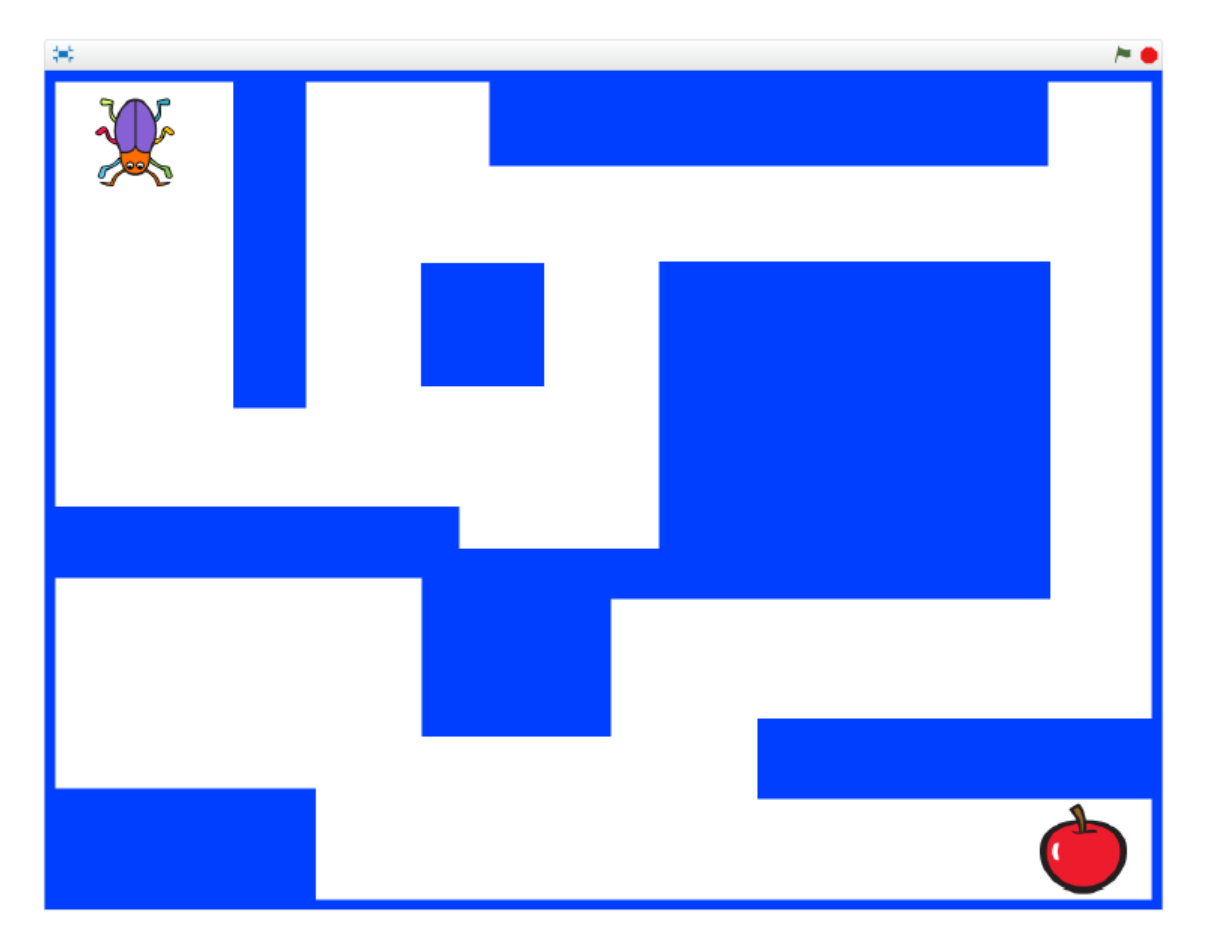

## Крок 1: Підготовка

- 1. Створіть новий проект;
- 2. Видаліть існуючий спрайт;
- Намалюйте нове тло з лабіринтом одного кольору (приклад лабіринту зображено вище);
- 4. Додайте спрайти "Жук" (Beetle в бібліотеці спрайтів) та "Яблуко". Зменшіть їх розмір та розмістіть на початку та в кінці лабіринту відповідно.

## Крок 2: Скрипт жука

- Додйте скрипт руху жука вліво, як на зображенні;
- Реалізуйте подібним чином рухи вправо, вверх і вниз. Виберіть відповідний тип обертання;

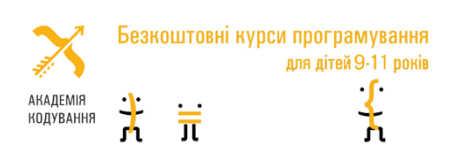

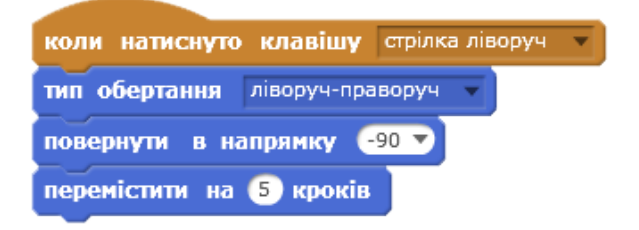

- Додайте скрипт, який забороняє Жуку рухатись по перешкоді.
  Зверніть увагу – колір має відповідати кольору лабіринту;
- Додайте скрипт, схожий на попередній, в якому Жук доторкається до Яблука і говорить "Знайшов".

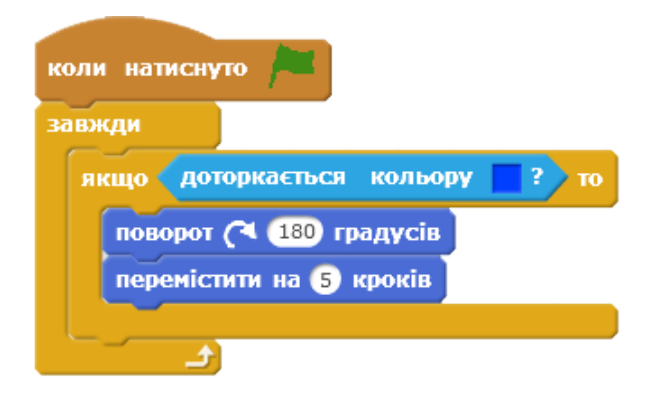

## Крок 3. Додаткові завдання

- 1. Перемістити Жука в початкову точку лабіринту після дотику до яблука;
- 2. Перемістити яблуко у випадкову точку в лабіринті, але не на кольорі;
- 3. Встановити лічильник перемог у грі;
- 4. Встановити лічильник часу пошуку яблука;
- 5. Зберігати найшвидший результат.

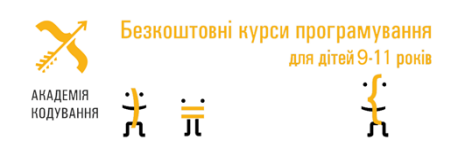